### **Completing the OADN Foundation Leadership Institute Application**

# *Reminder—this cohort is just for Nursing Deans & Directors. Opportunities for faculty will be coming in 2026.*

#### **STEP 1 – REGISTER FOR A TRAJECSYS ACCOUNT**

- Go to <u>Trajecsys.com</u>
- Click "Register" in the top, righthand area of the screen

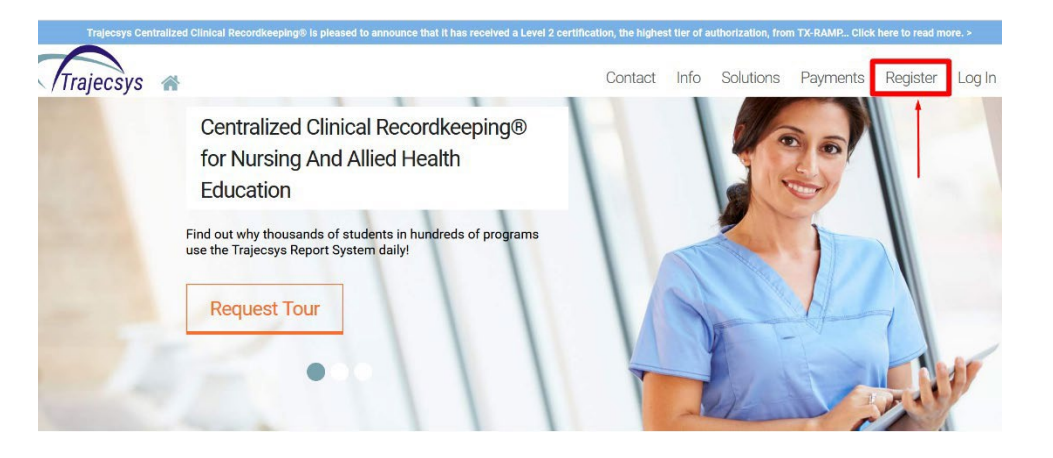

Once on the Registration Page, begin typing "OADN" in the Educational Institution field. The system will
suggest program names for you to choose; be sure to choose <u>"OADN Leadership Institute"</u> as indicated on the
screenshot below. Complete the remainder of the application and click "Continue" when finished.

| Note: *Required F         | ields I forgot my username and/or pas | sword Type "OADN" - As you type, you'll notice th |
|---------------------------|---------------------------------------|---------------------------------------------------|
| Educational Institution * | OADN - Leadership Institute           | below. Click to select it for this field.         |
| First Name *              | Test                                  | Add your first name                               |
| /liddle Name              |                                       |                                                   |
| ast Name *                | User                                  | Add your last name                                |
| Suffix/Credentials        |                                       |                                                   |
| Current/New Student? *    | ⊛Yes ⊖No 🔫                            | Applicants will choose "Yes"                      |
| Select Area *             | OADN                                  | This will autopopulate                            |
| Jsername *                | applicant8675309                      | Choose a username                                 |
| Password *                |                                       | Choose a password                                 |
| Password Strength         |                                       |                                                   |
| Confirm Password *        |                                       | Confirm password by re-typing in this field       |
| Zip *                     | 12345                                 | Add your Zip Code                                 |
| Primary Phone *           | 111-111-1111                          | Add your phone number                             |
| Email *                   | demouser@trajecsys.com                | Add an email address you have access to           |
| Retype Email *            | demouser@trajecsys.com                | Retype that email here                            |

## **STEP 2 - ACCESS THE APPLICATION**

- After clicking "continue", the OADN Leadership Institute home page will display (see example below)
- Confirm your email by clicking the "Confirm" link (see example below)
- Read through the instructions and other helpful info area
- Click "Forms" on the left side of the screen to access the application

| Trajecsys                              | OADN – Leadership Institute                                                                                                    |
|----------------------------------------|----------------------------------------------------------------------------------------------------|
| A Home                                 | Your email is not confirmed.                                                                                                    |
| Forms Click here to begin the          | Learn more Confirm                                                                                                    |
| U Logout application                   | You'll want to<br>click this link<br>to confirm<br>your email OADN LEADERSHIP<br>INSTITUTE<br>Welcome!                                                                                                    |
| Instructions and<br>other helpful info | To access the OADN Leadership Institute Application:   Click "Forms" on the left-hand side of the screen  Click "Leadership Institute Application"  Click "Submit" at the bottom when finished  "Note: If application cannot be completed promptly, click the box in the bottom left-hand corner of the application "Check to complete later, then  the low here in a point the will can be information using already entered and allegues to prime the application it later. |

• Click on the form title to display the application

| Trajecsys       | OADN — Leadership Institute      |
|-----------------|----------------------------------|
| ★ Home          | Forms                            |
| 🗹 Forms         | Form-Type                        |
| <b>ப</b> Logout | Forms *                          |
|                 | Apply Filter Reset Filter        |
|                 | Unscheduled Forms                |
|                 | Click to display the application |
|                 |                                  |
|                 |                                  |
|                 |                                  |
|                 |                                  |

## **STEP 3 – COMPLETE THE APPLICATION**

• Read through the instruction in the first section:

| Leadership Institute Application                                                                                                    | × |
|----------------------------------------------------------------------------------------------------|---|
| Leadership Institute Application                                                                                                    |   |
| All questions and components of your application packet must be submitted on or before the deadline. Active OADN members (either as an Individual Member or through your school as a Program Member) are eligible to apply. Non-members are also eligible to apply for an additional fee. |   |
| Applicants must commit to the program dates for one of the Cohorts.  "Email CV and Letter of Recommendation to mary.dickow@oadn.org"  Instruction Area                                                                                                    |   |
| Applicant Information                                                                                                    |   |

• Complete each field as appropriate in the *Applicant Information* section:

| Leadership Institute Application                                                                                                    |                                      | ×        |                |
|----------------------------------------------------------------------------------------------------|--------------------------------------|----------|----------------|
| Please do not use all caps for the fields below:                                                                                                    |                                      |          |                |
| Last Name:                                                                                                    |                                      | -        |                |
| First Name:                                                                                                    |                                      |          |                |
| Credentials:                                                                                                    |                                      |          |                |
| Current Position:                                                                                                    |                                      |          |                |
| I am applying for the following cohort:<br>(cohortsdates (ased above)                                                                                                    |                                      |          |                |
| Work Phone (bbb-sbbc)                                                                                                    |                                      |          |                |
| Cell Phone (XXX-XXX-XXXX)                                                                                                    |                                      |          |                |
| Program Name:                                                                                                    |                                      |          |                |
| Program Address:                                                                                                    |                                      |          |                |
| Program City:                                                                                                    |                                      | <u> </u> |                |
| Program State:                                                                                                    |                                      |          |                |
| Program Zip Code:                                                                                                    |                                      |          |                |
| I maintain an active membership with OADN as a:                                                                                                    | O Program Member O Individual Member |          |                |
| Work Email:                                                                                                    |                                      | 2        |                |
| Preferred Email:                                                                                                    |                                      |          |                |
| By submitting an application for the Leadership institute, you are acknowledging that you commit to pay \$355 tuition* (for active members) or \$1,550 (if non-member) if selected to participate. | Oyes                                 |          |                |
| Applicant Name (Digital Signature):                                                                                                    |                                      | •        | Type Name Here |

- Complete the Applicant Statement Section by adding a response to each question in the corresponding text box
- Complete the Applicant Expectations section by clicking "Yes" to acknowledge each statement, then signing at the bottom

Should you need to save your work and return to it later, just click inside the box to the left of "Check to complete later, then 'Submit'"

 When finished, click "Submit" at the bottom

| Applicant Statement Add answers to each question in its corresp                                                                                                    | ponding text box                  |
|----------------------------------------------------------------------------------------------------|-----------------------------------|
| What is your greatest challenge/issue in current leadership role? (400-word maximum)                                                                                                    |                                   |
| Personal story as to why this program will be helpful to your leadership journey? (400-word maximum)                                                                                                    |                                   |
| What is your vision to lead and shape your current leadership position? (250-word maximum)                                                                                                    |                                   |
| Applicant Expectations Acknowledge each statement by clicking                                                                                                    | "Yes", then signing at the bottom |
| I understand that, if selected for the OADN Leadership Institute, I am committed to participation over the<br>following timeline:<br>• 4 Vittual Leadership Seminars (Mandatory Attendance 4 hours each):<br>• Intersession Work:<br>• Peer to Peer Coaching Calls (twice a month for a total of 8 hours)<br>• Leadership Check-in Emails (total of 8 hours)<br>• Personal Development (total of 16 hours)<br>• 1:1 Mentorship Experience:<br>• Meetings via Zoom or phone (twice a month for total of 8 hours)<br>• Other:<br>• There may be additional leadership webinars offered by OADN | ○ Yes                             |
| I have read the timeline and agree to abide by these program expectations.                                                                                                    | ○ Yes                             |
| Applicant Signature:<br>Using a mouse or a touch screen, add signature in area to the right.                                                                                                    |                                   |
| Check if you need to save your work and return to it later, then click "Submit"                                                                                                    | ▲ Clear                           |
| Check to complete later, then click "Submit"                                                                                                    | Approved O Not Approved           |
| Click "S                                                                                                    | Submit" when finished Submit      |

When you've successfully submitted the application, a screen like the one below will appear; click the "X" on the right to exit, do not click "Complete Again"

|                | Form-Type                 |                 |                                                                           |
|----------------|---------------------------|-----------------|---------------------------------------------------------------------------|
|                | Apply Filter Reset Filter |                 |                                                                           |
| Leadership Ins | stitute Application       |                 | · · · · · · · · · · · · · · · · · · ·                                     |
|                |                           | Saved! Applicat | tion has been submitted and saved                                         |
|                |                           | Complexagain    | Click the "X" in the top right to exit.<br>Do not choose "Complete again" |
|                |                           |                 |                                                                           |